# Site de l'Assainissement et de la Protection des Sols

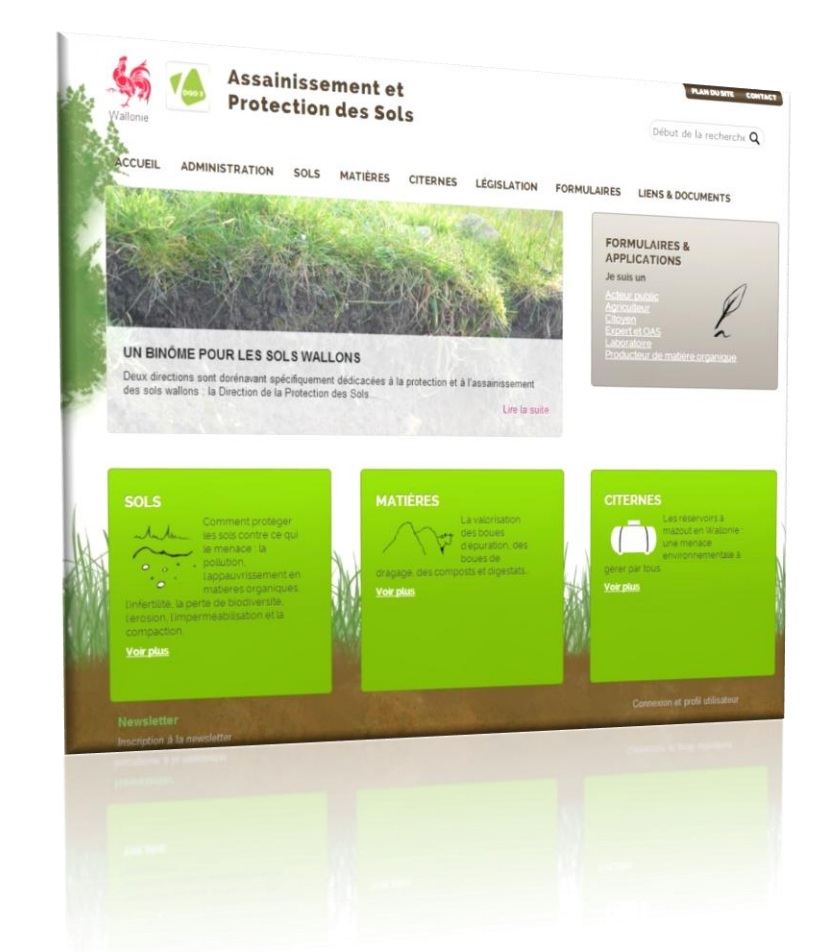

Mouvements d'effluents d'élevage frontaliers Aide

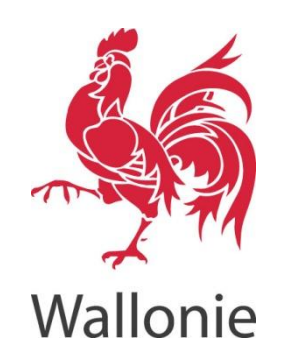

| Date    | 14/12/2015 |
|---------|------------|
| Version | 1.00       |
| Auteur  | M. Minne   |

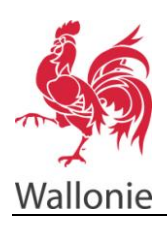

# SITE DE L'ASSAINISSEMENT ET DE LA PROTECTION DES SOLS MOUVEMENTS D'EFFLUENTS D'ÉLEVAGE – AIDE UTILISATEUR

2/11

# Sommaire

| Objet du document                        | 3  |
|------------------------------------------|----|
| Création d'un mouvement                  | 3  |
| Mouvement                                | 6  |
| Identifiant du mouvement                 | 6  |
| Date du mouvement                        | 6  |
| Transporteur                             | 7  |
| Quantité                                 | 7  |
| Type d'effluents                         | 7  |
| Quantité                                 | 7  |
| Destination                              | 7  |
| Soumettre et imprimer le mouvement       | 8  |
| Confirmation du mouvement                | 9  |
| Recherche de mouvements déjà sauvegardés |    |
| Identifiant                              |    |
| Date du mouvement                        |    |
| Soumis                                   |    |
| Confirmé                                 |    |
| N° cédant                                |    |
| Nom Cédant                               |    |
| N° preneur                               |    |
| Nom preneur                              |    |
| Contrat                                  |    |
| CU                                       |    |
| Lot de MOE                               | 11 |
| Année de déclaration des mouvements      | 11 |
| Type de mouvement                        | 11 |
|                                          |    |

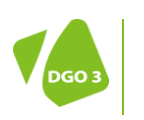

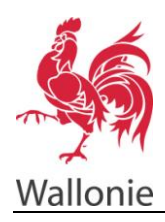

# **Objet du document**

Ce document a pour objectif de décrire la procédure de création en ligne, d'un mouvement d'effluents d'élevage frontalier.

# Création d'un mouvement

Attention : pour accéder au formulaire de Mouvement d'effluents en ligne, l'utilisateur doit obligatoirement être déjà enregistré comme utilisateur sur le site de l'Assainissement et la Protection des Sols (voir manuel d'encodage de contrat de valorisation d'effluents ou de pâturage).

Deux possibilités existent pour accéder au formulaire au départ de la page d'accueil du site <u>http://environnement.wallonie.be/sols</u> (site de l'assainissement et de la protection des sols) :

Soit choisir sur la droite l'option « Je suis un ... Agriculteur ».

Soit choisir l'onglet « Formulaires », ensuite cliquer sur le choix « Agriculteurs » sur la gauche.

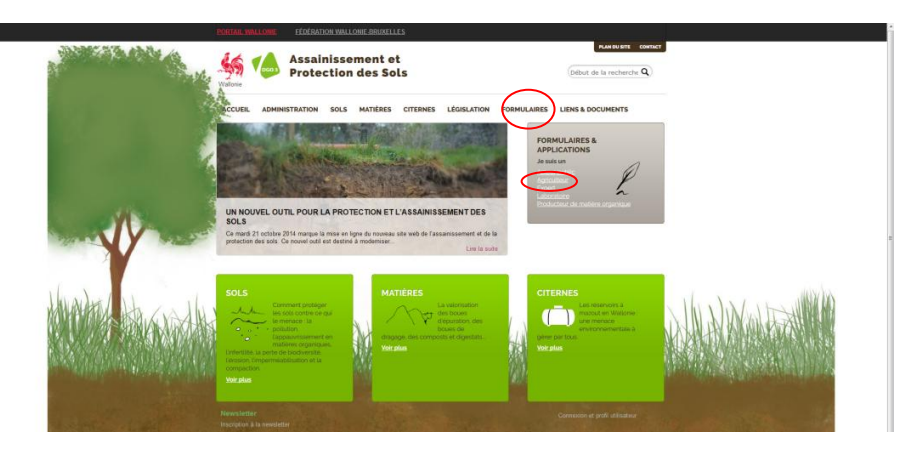

fig. 1. Ecran d'accueil

| Assainisse<br>Protection                  | ement et<br>n des Sols                                                                                                    | And the Entra Contract                                                  |  |
|-------------------------------------------|----------------------------------------------------------------------------------------------------|-------------------------------------------------------------------------|--|
| ACCUEIL ADMINISTRATION SOLS               | MATIÈRES CITERNES LÉGISLATION FOR                                                                                                    | AULAIRES LIENS & DOCUMENTS                                              |  |
| FORMULAIRES                               | Des formulaires access                                                                                                    | ibles                                                                   |  |
| Actour public<br>Agriculteur<br>Export    | rapidement<br>En van de traiter in talement des dossiers, la DAS<br>depositivo da leura differente interioaxium des fier<br>dans carls parte au alte, cetura présentent huenta<br>informativé. | et is CP3 motent à la<br>sidares. Ils se trouent<br>as d'ère totalement |  |
| Laboratoire                               |                                                                                                    |                                                                         |  |
| Producteur de matière<br>organique        |                                                                                                    |                                                                         |  |
| Newsletter<br>Inscription & Is newslitter |                                                                                                    |                                                                         |  |
| 🦛 Neerboha Kipalea. Sha privila Michael   |                                                                                                    |                                                                         |  |

fig. 2. Formulaires

Une nouvelle page s'affiche, avec les différents formulaires disponibles en ligne pour les agriculteurs. Choisir le cadre « *Mouvement d'effluents* » et cliquer sur « *Ouvrir »*.

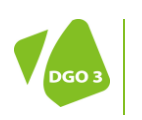

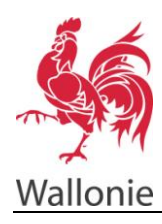

### SITE DE L'ASSAINISSEMENT ET DE LA PROTECTION DES SOLS MOUVEMENTS D'EFFLUENTS D'ÉLEVAGE – AIDE UTILISATEUR

4/11

| ACCUER ADMINISTRATION SOLS             | NATIÈRES CITERNES LÉGISLATION FORMULAIRES LIENS & DOCUMENTS                                                                                                    |  |
|----------------------------------------|----------------------------------------------------------------------------------------------------|--|
| FORMULAIRES                            | Formulaires et applications                                                                                                    |  |
| Acteur public                          | disponibles pour les agriculteurs                                                                                                    |  |
| Agriculteur f<br>Expert<br>Laboratoire | Effectuer une elimitation de taux de Taision au sol<br>Au solate de tautour en sinulation de taux el tauxen au sol de mois<br>replation agrote.<br>Jerécus certe montide agrot de deminées informations comuse de Estrémistration et<br>p le montifie seite mois beans.<br>Debuier<br>Debuier                                                                                                    |  |
| Producteur de matière<br>organique     | Contrast de valorisation<br>le contrast de valorisation<br>le contrast de la contrast de valorisation d'éfuents d'éleage que (la<br>conca<br>Consulte le manuel télisation<br>Consulte le manuel valorité<br>Dours<br>D'ours                                                                                                    |  |
|                                        | Nonversels of effluents<br>Other sprinteers specifie for managements for transmission of the<br>explainteers are not used to the transmission of the specific of the<br>set substants to transmission for an insurance for the specific of the<br>specific of the specific of the specific of the specific of the<br>specific of the specific of the specific of the specific of the specific of the<br>specific of the specific of the specific of the specific of the specific of the specific of the<br>specific of the specific of the s |  |

fig. 3. Choix formulaires

La page de connexion s'affiche, il faut alors encoder le login (ou nom d'utilisateur) et le mot de passe et cliquer sur « *Se connecter »*.

|                                                                                                    | Natorie                | Connecte-yous                                                                                                    |
|----------------------------------------------------------------------------------------------------|------------------------|----------------------------------------------------------------------------------------------------|
| 1                                                                                                    | •                      | Eithst with destitut dute nut de passe.<br>pentiturt                                                                                                    |
|                                                                                                    | e                      | 304 de pasar                                                                                                    |
| M. 3                                                                                                    | (a                     | Not in passe walk?   incretion                                                                                                    |
| and the second second se |                        | Based dates?                                                                                                    |
| the destate of a                                                                                                    |                        |                                                                                                    |
| MARTIN ART CHARLE                                                                                                    | Whitehin               | the share when the state of a state of the state of the s |
|                                                                                                    | INCOMPANY AND A MADE Y | MIEVING DPT STOPPENT AS A STATE A THEFT AND A CONTRACT AND AN AND THE STATE AND A STATE AND A STATE AN |

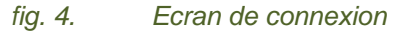

Sur la nouvelle page, en cliquant sur « *Rechercher* », tous les mouvements encodés précédemment apparaissent. D'autres recherches sur bases de différents critères sont possibles : recherches à partir du « *numéro de contrat* », d'une « *date de mouvement* » (>, = ou <), du statut du document de mouvement (confirmé ou non)...

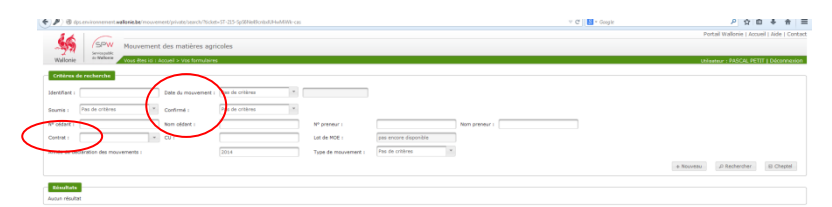

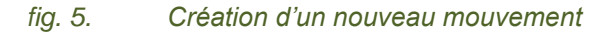

Pour encoder un nouveau mouvement, il faut cliquer sur le bouton « Nouveau »

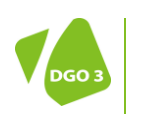

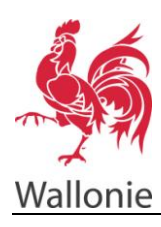

### SITE DE L'ASSAINISSEMENT ET DE LA PROTECTION DES SOLS MOUVEMENTS D'EFFLUENTS D'ÉLEVAGE – AIDE UTILISATEUR

5/11

| Withone Mouvement des matières agrico                                                                                                    | ules                                                                                           |              | Portal Walfonie   Accuel   Ade   Con<br>University : PASCAE PETIT   Disconness |
|----------------------------------------------------------------------------------------------------|------------------------------------------------------------------------------------------------|--------------|--------------------------------------------------------------------------------|
| Content de resultante     Intertitue 4     Intertitue 4     Interitue 4     Interintertitue 4     Inter | Pro de ortônes * Ar posteur 1 Gotto de NDE 1 Gotto de NDE 1 Gotto de NDE 1 Tode de nouverner 1 | top preter i | Ammen / America Biotech                                                        |
| Résultate<br>Augus résultat                                                                                                    |                                                                                                |              |                                                                                |

# fig. 6. Création d'un nouveau mouvement

Une fenêtre s'affiche. Elle offre trois choix :

- *« Mouvement d'effluent d'élevage »* : permet d'encoder le mouvement issu d'un contrat de valorisation d'effluent engagé avec une autre partie.
- « Mouvement d'effluent au sein d'une exploitation frontalière » : concerne comme son nom l'indique, les exploitations situées hors frontières Wallonnes mais qui exploitent des terres en Wallonie et y épandent leurs effluents, ou inversement.
- « Mouvement de matière organique » : concerne les mouvements de matières organiques issues d'installations de traitement (biométhanisation, compostage...) ou d'industries qui seront épandues sur les champs sur base de certificats d'utilisation. Cette option sera exclusivement utilisée par les producteurs de matières organiques

Ce manuel s'intéresse aux exploitations frontalières, il faut donc sélectionner « *Mouvement d'effluent au sein d'une exploitation frontalière »* et confirmer en cliquant sur « *Ok »*.

(« Annuler » permet de revenir à l'écran avec la liste de vos mouvements).

| · B des environnement mallenie                       |                                                                                                    |                                           |                  |                                            |
|------------------------------------------------------|----------------------------------------------------------------------------------------------------|-------------------------------------------|------------------|--------------------------------------------|
|                                                      | be in pavement (private/search)                                                                                                    |                                           | 🐨 😋 🗌 🔂 - Google | 2 合 年 会 日                                  |
| SPW                                                  | Mouvement des matières a                                                                                                    | ricoles                                   |                  | Portal Walloree   Accuel   Aide   Conta    |
| Wallonie - Malarca                                   | Your data in a Arrand + You formula                                                                                                    |                                           |                  | Utilitation - PASCAL PETIT   Editoretation |
| Critteres de recherche                               |                                                                                                    |                                           |                  |                                            |
| Identifiant :                                        | Date du mouveme                                                                                                    | Pet de crèteres                           |                  |                                            |
| Paramine Date da continue                            | 11 million                                                                                                    | Tau fa critera (*                         |                  |                                            |
| Source -                                             | Communication of the second second se |                                           |                  |                                            |
| Cheller 1                                            | This cause i                                                                                                    |                                           |                  |                                            |
| tenis de déclaration des mores                       | anada i                                                                                                    | These des requisement : Pass de uniférent | 14               |                                            |
|                                                      |                                                                                                    |                                           |                  | + Nucess - Discharcher - E-Chester         |
|                                                      |                                                                                                    |                                           |                  |                                            |
|                                                      |                                                                                                    |                                           | ender ( ) (k     |                                            |
|                                                      |                                                                                                    |                                           |                  |                                            |
| erater ( 1.6.1 (priod)                               |                                                                                                    |                                           |                  | most the is page (                         |
| enson : 1.0.1 (prod)<br>Forfor envoir advantigarment | cetanes informations 3 Musiles afin que                                                                                                    | na pasama serikara vakt nangetus.         |                  | not its types<br>Development               |

fig. 7. Choix type mouvement

La page de mouvement s'ouvre alors. Un menu s'affiche sur la gauche. Il faut compléter chaque section du menu.

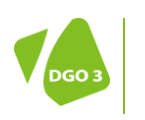

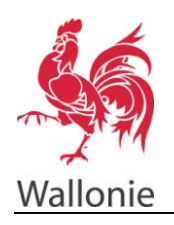

Règles de navigation :

- Les champs précédés d'un astérisque \* doivent être obligatoirement complétés.
- La navigation dans les différentes sections est effectuée au moyen du menu à gauche. L'ordre dans lequel les sections sont complétées n'est pas imposé. Les sections non complétées ou en erreur sont mises en évidence par de la couleur rouge et un symbole « sens interdit ».
- La liste des erreurs est reprise à gauche.

La section doit être complétée, elle deviendra opérationnelle lorsque l'utilisateur passera à une autre section.

| Walforie Section Conference Conference Confe | tölves appsades<br>Jaansen og til en verken er er er er er er er er er er er er er                  |             | Portal Utilioteu | Vallonie   Accuel | II   Aide   Contact |
|----------------------------------------------------------------------------------------------------|----------------------------------------------------------------------------------------------------|-------------|------------------|-------------------|---------------------|
| Processent         O           Transporturi         O           Quantitation         O           Executivation         O           Links data somers         -           - Lafted monoument and slightore         -                                                                                                    | Mediet di mouenet : Pipe di mouenet : Black d'Ange hidholden<br>Die di mouenet : *<br>Andiannet : • |             |                  |                   |                     |
| <ul> <li>Retruiner'à la late des recovernents</li> <li>Houveau</li> </ul>                                                                                                    | (# Decore)                                                                                          | @ Sourrethe | v Confirmer      | E Imprimer        | 8 Supprimer         |

fig. 8. Section « Mouvement »

# Mouvement

# Identifiant du mouvement

Cette case se remplira d'elle-même à la fin de la procédure de création du mouvement.

# Date du mouvement

Compléter la date prévue du mouvement. Celle-ci peut être la date du jour.

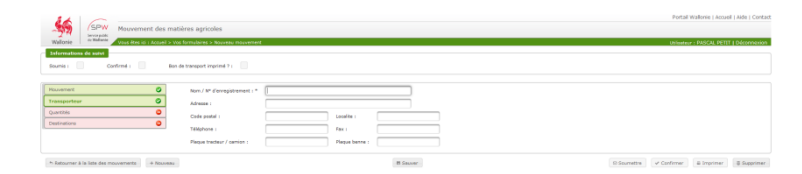

fig. 9. Section « Transporteur »

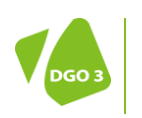

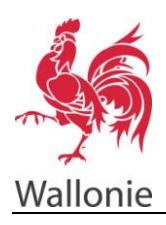

# Transporteur

Le transporteur peut être le déclarant, mais un transporteur tiers peut également effectuer le transport. Dans ce cas, il faut compléter les coordonnées demandées. Dans le cadre des effluents, cette information est facultative et est donc toujours validée.

| (2) & A direct constraint with the second data second data second | I M - maja   | - H B T B -                               |
|----------------------------------------------------------------------------------------------------|--------------|-------------------------------------------|
| 14 0                                                                                                    |              | Portal Wallonie   Accuel   Aide   Contact |
| SPW Mouvement des matières agricoles                                                                                                    |              |                                           |
| Wision Wasters in a doce i woo formulares a Nooreau meconomi                                                                                                    |              | Uninstein : PASCAL PETIT   Décommision    |
| Deformations de suivi                                                                                                    |              |                                           |
| Sourris : Cardinné : Ban de transport impriné ? :                                                                                                    |              |                                           |
|                                                                                                    |              |                                           |
| Novement Type d'affaett : * Revier de bovies (Valear d'analyse : 5.9) *                                                                                                    |              |                                           |
| Transporteur Volen d'analyse : 5,500 kg d'N / T                                                                                                    |              |                                           |
| Quantilàx                                                                                                    |              |                                           |
| Destinations Quentité enrorcée : * 1,52 tonnes Quentité confirmée : tonnes                                                                                                    |              |                                           |
| Quantital annoncies : * (\$1,00 kg dN Quantital confirmée : kg dN                                                                                                    |              |                                           |
| Liste des erreurs                                                                                                    |              |                                           |
| La nombre de transports est ellégatoire     Norvibre de transports sur la journée :      1                                                                                                    |              |                                           |
|                                                                                                    |              |                                           |
| * Retourner à la faite des mouvements à Nouveau et Biseuver                                                                                                    | © Sourcettre | ✓ Confirmer a treprimer a Supprimer       |

fig. 10. Section « Quantité »

# Quantité

# **Type d'effluents**

Choisir le type d'effluent concerné. Pour le type d'effluent « analysé », il faudra compléter se valeur.

# Quantité

Remplir la quantité prévue d'effluent pour le mouvement.

Attention : Les quantités non confirmées dans les délais seront comptabilisées pour le prochain calcul de taux.

Les cases « quantité confirmée » sont grisées et donc inaccessibles au moment de l'annonce. Ces champs doivent être complétés dans les 15 jours suivant la date du mouvement. Si le mouvement à lieu le jour de l'annonce, la confirmation ne pourra s'effectuer dans les 2 heures suivant la soumission et l'impression du document de mouvement.

| ····                                                                 |                      |                                                         |                                                            |
|----------------------------------------------------------------------|----------------------|---------------------------------------------------------|------------------------------------------------------------|
| Mouvement des matières agricoles                                     |                      |                                                         | Portal Wallonie   Accueil   Aide   Contact                 |
| Watchite Vous tess to : Accuel > Voe formularies > Nozveau mouvement |                      |                                                         | utilisateur ( PASCAL PETIT ) Deconnecton                   |
| Boumis 1 Confirmé 1 Bon de transport imprimé 7 1                     |                      |                                                         |                                                            |
| Novement O                                                           | Destinations         |                                                         |                                                            |
| Transporteur Ø Pays Adresse                                          | Code postal Localité | Région Lieu-dit                                         | Parcelle Adiene                                            |
| Quanthis                                                             | No records found.    |                                                         |                                                            |
| Destinations  a Ajouter une destination                              |                      | the destination doit comporter au moins une adresse (ru | e et/ou heu-dit, code postal et localité) ou une parcelle. |
| Liste des erreurs  Au moins une destination doit être remple         |                      |                                                         |                                                            |
| n Ratourner & le late des mouvements + Nouveeu                       | # Server             | @ Soumett                                               | te 🖌 Confirmer 🛛 🚊 Imprimer                                |

fig. 11. Section « Destinations »

# **Destination**

L'onglet « *destination* » pour les mouvements frontaliers doit être complété. Il faut préciser la destination sur base :

- Soit de la parcelle (n° déclaration de superficie)
- Soit de l'adresse (rue, code postale, localité)
- Soit du lieu-dit (lieu-dit, code postal, localité)
- Soit des coordonnées géographiques X Y

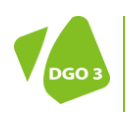

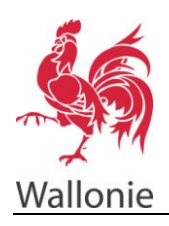

Pour qu'une nouvelle ligne apparaisse dans le tableau, il faut cliquer sur « *Ajouter une destination* ». Il faut alors compléter l'adresse ou la parcelle. On peut répéter l'ajout autant que nécessaire. Il est possible à tout moment de supprimer une parcelle déjà existante en cliquant sur l'icône en forme de poubelle à droite..

# Soumettre et imprimer le mouvement

Une fois toutes les sections correctement complétées, le menu de gauche apparaît entièrement en vert. On peut alors sauvegarder ce mouvement, en cliquant sur « *Sauver »*. Les informations sont alors enregistrées.

Pour que le formulaire soit pris en compte par l'administration, Il faut « soumettre » le mouvement <u>ET</u> « imprimer » celui–ci au plus tard le jour du mouvement.

La soumission s'effectue en cliquant sur le bouton « *soumettre* ». Une nouvelle fenêtre s'ouvre et demande de confirmer la soumission. Cette confirmation fige les données et permet l'impression du document de suivi. L'impression se fait en cliquant sur le bouton « *imprimer* ».

**Remarque :** à tout moment de l'enregistrement, le formulaire peut être soumis. **MAIS Attention**, la fonction « *Supprimer »* n'est plus disponible lorsque le formulaire est soumis.

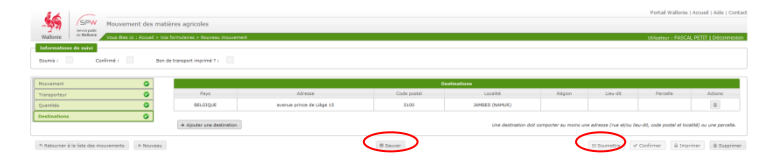

# fig. 12. Sauver et Soumettre son mouvement

Comme précisé ci-dessus, le document de mouvement doit être imprimé. Le **document imprimé devra accompagner le transporteur durant le mouvement**, et être mis à disposition en cas de contrôle.

| Walcole Service Confirme ;                         | eent des matiè | res agricoles             | of.                       |             |                      |                     |                                               | Portal Wateree<br>Wilseteur - P4SCA | Accused   Active   Confluent                |
|----------------------------------------------------|----------------|---------------------------|---------------------------|-------------|----------------------|---------------------|-----------------------------------------------|-------------------------------------|---------------------------------------------|
| Nouvement                                          | 0              |                           |                           |             | extinations          |                     |                                               |                                     |                                             |
| Transporteur                                       | 0              | Pays                      | Advesse                   | Code poetal | Localité             | Région              | See da                                        | Parcela                             | Astons                                      |
| Quertités                                          | 0              | BELGIQUE                  | avenue prince de Liège 15 | \$100       | JAMBES (NAMUR)       |                     |                                               |                                     | (8)                                         |
| Destinations N Retourner à la faite des mouvements | * Nazveza      | + Ajouter une destination |                           | 8 Saver     | Une destination duit | amporter au mains u | te adresse (rue etjou le<br>10 Sourcettre   v | eu-dit, code postal et loca         | elté) ou une percelle.<br>Inter 8 Supprimer |

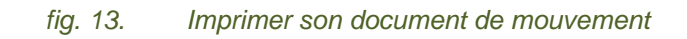

Quand l'encodage du mouvement est terminé, on peut retourner à la liste des mouvements et y retrouver le mouvement qui vient d'être créé en cliquant sur « *Rechercher* ».

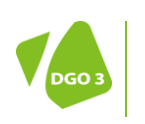

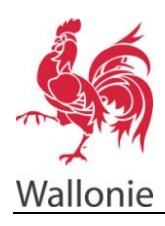

# **Confirmation du mouvement**

Il est important de ne pas oublier de confirmer le mouvement une fois celui-ci réalisé. Pour ce faire, il faut se connecter, cliquer sur « *Rechercher »*, retrouver le mouvement dans la liste et cliquer dessus.

|                                                                                                    | OC MARCHINE    | Veux étes ici : | Accurit = Vos 5 | iyorna lainea                                                                                                    |                                                                                          |                                                                                                    |                                                  | Utilemeur : PASCAL PI                |
|----------------------------------------------------------------------------------------------------|----------------|-----------------|-----------------|----------------------------------------------------------------------------------------------------|------------------------------------------------------------------------------------------|----------------------------------------------------------------------------------------------------|--------------------------------------------------|--------------------------------------|
| Critières de                                                                                                    | recherche      |                 |                 |                                                                                                    |                                                                                          |                                                                                                    |                                                  |                                      |
| tdentifient :                                                                                                    |                |                 | Date du mou     | overnent : Pas de critères                                                                                                    | ×                                                                                        |                                                                                                    |                                                  |                                      |
| Source P                                                                                                    | as de orbères  |                 | Confirmé :      | Pas de critères                                                                                                    | ×                                                                                        |                                                                                                    |                                                  |                                      |
| N* cédere :                                                                                                    |                |                 | Nom oldere      |                                                                                                    | N* preneur :                                                                             | Nom prevent :                                                                                                    |                                                  |                                      |
| Contrat :                                                                                                    |                | -               | a.              |                                                                                                    | Lot de MOE :                                                                             | per encore disposible                                                                                                    |                                                  |                                      |
| Année de décle                                                                                                    | ration das mos | arterte :       |                 | 2014                                                                                                    | Tune de mouvement :                                                                      | Pag de critères                                                                                                    |                                                  | $\sim$                               |
| Access of Decis                                                                                                    | mon will mou   |                 |                 | Lana.                                                                                                    | Type of Indoversent :                                                                    |                                                                                                    |                                                  | - (                                  |
|                                                                                                    |                |                 |                 |                                                                                                    |                                                                                          |                                                                                                    | + Nozv                                           | teu A Rechercher                     |
| Risellate .                                                                                                    |                |                 |                 |                                                                                                    |                                                                                          |                                                                                                    |                                                  |                                      |
| 1251MIN                                                                                                    |                |                 |                 |                                                                                                    |                                                                                          |                                                                                                    |                                                  |                                      |
|                                                                                                    |                |                 |                 |                                                                                                    |                                                                                          | (1 sec 1) IC IC 1 IV IC                                                                                                    |                                                  |                                      |
| Identifiant 0                                                                                                    | Sourris 0      | Confirmé 0      | Smprimé 0       | Type de mouvement 0                                                                                                    | Date du mouvement ©                                                                      | Cédant 0                                                                                                    | Preneur 0                                        | Contra                               |
|                                                                                                    | 4              |                 | v               | tfuerte d'élevege brut                                                                                                    | 5 nov. 2014                                                                              | PETIT PASICAL                                                                                                    | Patit                                            | 500221                               |
| 16                                                                                                    |                |                 | 4               | Efuerts d'élevage brut frontaliers                                                                                                    | 4 reps. 2014                                                                             | PETET                                                                                                    |                                                  |                                      |
| 13                                                                                                    | 4              |                 |                 | Sheets fille-page bost                                                                                                    | 4 nov. 2014                                                                              | PETIT PASCAL                                                                                                    | NINNE HELISSA                                    | 500226                               |
|                                                                                                    | *              | *               | ÷               |                                                                                                    |                                                                                          |                                                                                                    |                                                  |                                      |
| *****                                                                                                    | <b>y</b>       |                 |                 | Effuents d'élevage brut frontailers                                                                                                    | 4 nov. 2014                                                                              | PETIT                                                                                                    |                                                  |                                      |
| 8<br>9<br>8                                                                                                    | ><br>><br>>    | 8               |                 | Effuerts d'élevage brut frantailers<br>Effuerts d'élevage brut                                                                                     | 4 nov. 2014<br>4 nov. 2014                                                               | PETIT<br>PETIT PASCAL                                                                                                    | HENNE HELISEA                                    | \$00223                              |
| 8<br>8<br>8<br>9                                                                                                    | ×<br>×<br>×    | ×               | 8               | Efluents d'élevage brut frantailers<br>Efluents d'élevage brut<br>Efluents d'élevage brut                                                          | 4 nov. 2014<br>4 nov. 2014<br>4 nov. 2014                                                | PETIT<br>PETIT PASCAL<br>PETIT PASCAL                                                                                        | HINE HUJSA<br>Per                                | 50022                                |
| 13<br>5<br>5<br>15<br>17<br>18                                                                                                    | × × ×          | ×               | 8               | Effuerts d'élevage brut frantalers<br>Effuerts d'élevage brut<br>Effuerts d'élevage brut<br>Effuerts d'élevage brut                                | 4 nev. 2014<br>4 nev. 2014<br>4 nev. 2014<br>4 nev. 2014<br>4 nev. 2014                  | PETIT<br>PETIT PAGCAL<br>PETIT PAGCAL<br>PETIT PAGCAL                                                                        | HENHE HELISEA<br>Pett<br>Pett                    | \$00227<br>\$00229<br>\$00229        |
| 13<br>9<br>13<br>13<br>9<br>13<br>13<br>13<br>13<br>14<br>15<br>15<br>15<br>15<br>15<br>15<br>15<br>15<br>15<br>15<br>15<br>15<br>15 | × × × × ×      | x               | 8 8 9           | Effuerts d'élevage brut frantalers<br>Effuerts d'élevage brut<br>Effuerts d'élevage brut<br>Effuerts d'élevage brut<br>Effuerts d'élevage brut     | 4 nov. 2014<br>4 nov. 2014<br>4 nov. 2014<br>4 nov. 2014<br>31 oct. 2014<br>31 oct. 2014 | HETT<br>HETT FASCAL<br>HETT FASCAL<br>HETT FASCAL<br>HETT FASCAL                                                             | NENNE HALISSA<br>Petit<br>Petit<br>NENNE HELISSA | 500221<br>500221<br>500221<br>500221 |
| 13<br>9<br>13<br>15<br>15<br>15<br>15<br>15<br>15<br>15<br>15<br>15<br>15<br>15<br>15<br>15                                          | x x x x x      | <b>X X X</b>    | 8 8 8           | Effects Effectige but<br>Effects Effectige but<br>Effects Effectige but<br>Effects Effectige but<br>Effects Effectige but<br>Effects Effectige but | 4 nov. 2014<br>4 nov. 2014<br>4 nov. 2014<br>4 nov. 2014<br>21 oct. 2014                 | HETT<br>HETT ASCAL<br>PETT ASCAL<br>PETT ASCAL<br>PETT ASCAL<br>PETT ASCAL<br>(1 exert) 000000000000000000000000000000000000 | NENNE HELIOSA<br>Pett<br>ROME HELIOSA            | 500221<br>500221<br>500221<br>500221 |

fig. 14.

Sélection du mouvement

Le mouvement apparaîtra à l'écran. Ensuite, cliquer sur « Confirmer » en bas à droite.

| Mouvement des m                               | atières agricoles               |                                                           |                  |                                |                                  |
|-----------------------------------------------|---------------------------------|-----------------------------------------------------------|------------------|--------------------------------|----------------------------------|
| Albonie di Weltenie Voue étes (ci : Accuell > | ios formulaires > Mouvement (   | 1                                                         |                  |                                | Utiliseteur : PASCAL PETIT   Dél |
| formations de suivi                           |                                 |                                                           |                  |                                |                                  |
| umis : 🖉 le 30/15/14 par PASCAL PETIT         | Confirmé i                      | Bon de transport imprimé ? :                              |                  |                                |                                  |
|                                               |                                 |                                                           |                  |                                |                                  |
| evenent 📀                                     | Identifiant du mouvement i      |                                                           | Type de mouve    | ment i Efluents d'élevage brut |                                  |
| nsporteur 🥥                                   | Destination première de         | Destination première des effuents : * stockage eu champ * |                  |                                |                                  |
| anthás 🥝                                      | Billionce du contral : * 500205 |                                                           | T Date du misso  | ment : * 35/10/2014            |                                  |
| xinations 📀                                   |                                 |                                                           |                  |                                |                                  |
|                                               | Cidant                          |                                                           | Prentur          |                                |                                  |
|                                               |                                 | -                                                         |                  | Part has which and a           |                                  |
|                                               | Coprostant 1                    |                                                           |                  |                                |                                  |
|                                               | Norn 1                          | PETIT PASCAL                                              | Nors 1           | PONNE MELISSA                  |                                  |
|                                               | Prénom 1                        |                                                           | Prénom :         |                                |                                  |
|                                               | Num producteur :                | 000000012-12                                              | Num producteur : | 000000011-11                   |                                  |
|                                               | Num TVA :                       | 88000001.087                                              | Num TVA :        | 8200000968                     |                                  |
|                                               | Adresse i                       | RUE DU PROGRES 55                                         | Adresse i        | RUE DU PONT 171                |                                  |
|                                               | CP :                            | 7503                                                      | CP :             | 7750                           |                                  |
|                                               | Localité :                      | PROYENNES                                                 | Localité :       | AASERDEUL                      |                                  |
|                                               | Tilléphone :                    |                                                           | Téléphone :      |                                |                                  |
|                                               |                                 |                                                           |                  |                                | $\sim$                           |
|                                               |                                 |                                                           |                  |                                |                                  |
| Aetourner à la liste des mouvements           |                                 |                                                           | 18 S             | auver .                        | D Sourrettre v Confirmer         |

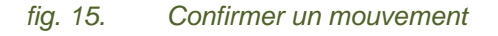

Une petite fenêtre apparait dans laquelle on peut modifier la quantité si celle-ci ne correspond pas à celle énoncée au départ (en plus ou en moins). Si le mouvement n'a pas eu lieu, il faut encoder la valeur 0.

Pour valider, il faut cliquer sur « Ok ».

(« Annuler » permet de retourner à la page précédente sans confirmer).

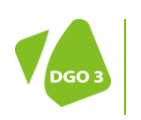

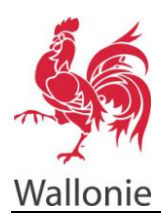

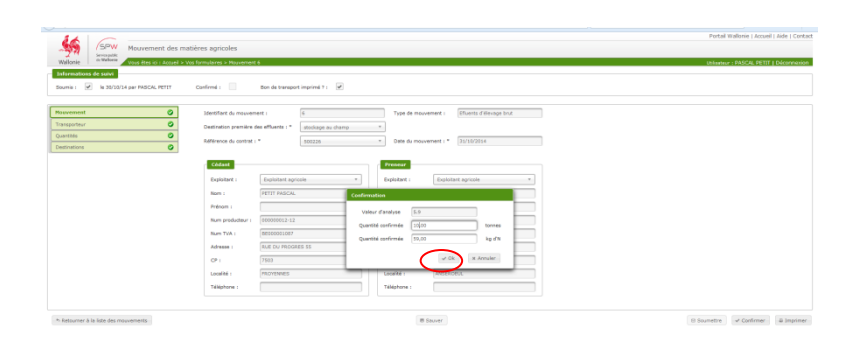

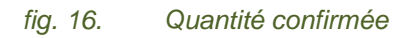

Il faut compléter les champs de confirmation dans les 15 jours suivant la date du mouvement. Si le mouvement a lieu le jour de l'annonce, la confirmation ne pourra s'effectuer dans les 2 heures suivant la soumission et l'impression du document de mouvement.

Une fois ces manipulations terminées, il n'est plus possible d'accéder à la fonction « Confirmer ».

Le mouvement est bien confirmé et sera donc comptabilisé pour le calcul du LS.

# Recherche de mouvements déjà sauvegardés

Les mouvements déjà enregistrés sont consultables à tout moment depuis la page d'accueil des mouvements. La liste complète est disponible en cliquant sur « *Rechercher* » à droite. Pour faciliter la recherche, des critères sont disponibles.

| Walionia Wales                        | coles                    |                       | Portal Wallonie   Accuel   Aide   Contact<br>University   AACUL PETT   Decomposity |
|---------------------------------------|--------------------------|-----------------------|------------------------------------------------------------------------------------|
| Critères de recherche                 |                          |                       |                                                                                    |
| Identifiant : Date du mouvement :     | Pas de critères          |                       |                                                                                    |
| Soumis : Pes de critères * Confirmé : | Pas de critères *        |                       |                                                                                    |
| N* oldent : Nom oldent :              | Nº preneur :             | Non preneur :         |                                                                                    |
| Contrat : CU :                        | Lot de HOE :             | pas entore disponible |                                                                                    |
| Année de déclaration des mouvements : | 2014 Type de mouvement : | Pas de critères *     | $\frown$                                                                           |
|                                       |                          |                       | + Nouveau P Rechercher D Cheptel                                                   |
| Résultats                             |                          |                       | $\smile$                                                                           |
| Aucun résultat                        |                          |                       |                                                                                    |

fig. 17. Recherche d'un mouvement

# Identifiant

Ce numéro est attribué automatiquement au mouvement lors de son encodage.

### Date du mouvement

Grâce aux symboles disponibles, on peut rechercher les mouvements effectués à une date bien déterminée ou plutôt pendant une certaine période.

### Soumis

Permet de retrouver les mouvements déjà soumis à l'administration.

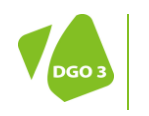

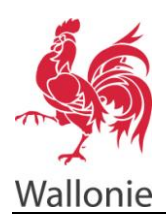

# Confirmé

Permet de retrouver les mouvements déjà confirmés à l'administration.

# N° cédant

Pour retrouver les mouvements par le numéro de producteur du cédant.

### Nom Cédant

Pour retrouver les mouvements par le nom du cédant.

### N° preneur

Pour retrouver les mouvements par le numéro de producteur du preneur.

### Nom preneur

Pour retrouver les mouvements par le nom du cédant.

# Contrat

Pour retrouver les mouvements par le numéro du contrat.

# CU

Pour retrouver les mouvements par le numéro de certificat d'utilisation (pour les mouvements de matières organiques).

# Lot de MOE

Pour retrouver les mouvements par le numéro de lot des matières organiques.

# Année de déclaration des mouvements

Pour retrouver les mouvements par année.

### Type de mouvement

Pour retrouver les mouvements selon leur type (mouvement d'effluent, mouvement d'effluent frontalier ou mouvement de matières organiques).

La recherche peut être affinée en complétant plusieurs de ces critères. Une fois les critères sélectionnés, il suffit de cliquer sur « *Rechercher »*.

Un fonction de tri des mouvements est également prévue. Par défaut les mouvements s'affichent par ordre chronologique, mais d'autres critères sont sélectionnables : identifiant, soumis, confirmé...

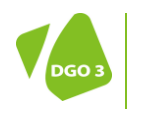